Microsoft社から発表があったようにSkypeサービスは、2025年5月5日をもって停止されます。

これに伴い、産経オンライン英会話PlusでもSkypeレッスンの提供を終了いたしますので、お知らせいたします。

詳しく下記URLより「お知らせ」をご確認ください。

## https://human.sankei.co.jp/news/notice/closeskype/

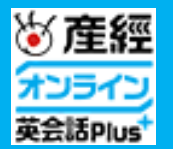

### 産経オンライン英会話Plus Skype レッスン ご利用マニュアル ver.04

| Skypeレッスンご利用時の注意事項      | P2   |
|-------------------------|------|
| 会員情報Skype利用有無を設定⇒レッスン予約 | P3   |
| レッスン開始時:レッスンルームへ入室      | P4   |
| レッスン終了後:講師評価入力          | P5   |
| Skypeレッスンに関するFAQ        | P6~8 |

#### Skypeレッスンご利用時の注意事項

・会員情報でSkype希望を設定後、予約を実行してください。 予約時点で会員情報に設定中の情報が予約時に反映されます。 ※予約済みのレッスンがあるとSkype設定が変更できません。予約中のレッスン受講後に設定してください。

・Skypeレッスンを受講する際も必ず、レッスンルームへ入室してください。 連続してレッスンを受講する場合も都度入室してください。 入室しない状態でSkypeレッスンを実施した場合に欠席となります。 ※レッスンルームへ入室せず、欠席となってしまった場合、 レッスン開始時刻から24時間以内であればレッスン不成立申請が可能です。詳細はP7をご確認ください。

・レッスン予約確定後、会員情報の設定を変更しても、 Skype利用有無の変更は適用されませんのでご注意ください

・会員情報でSkype希望を設定後、変更しない限り、全てSkypeレッスンとして予約されます。

常時Skypeを利用しない場合、予約前に都度設定を変更してください

# 会員情報Skype利用有無を設定⇒レッスン予約

#### 会員情報 Skype希望の設定

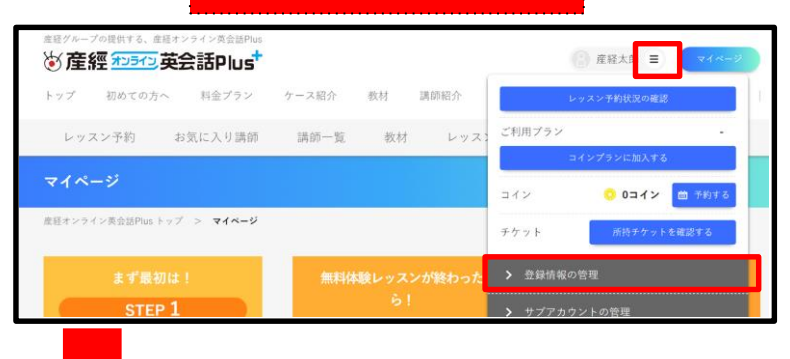

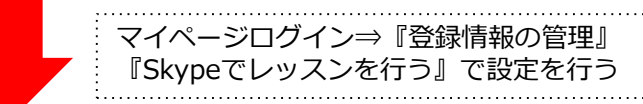

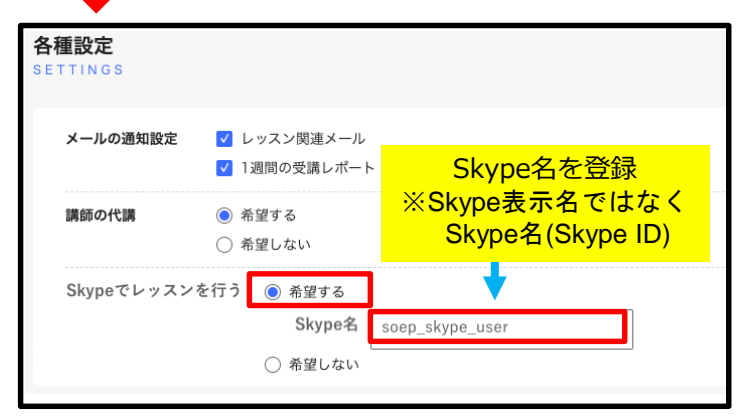

#### レッスン予約

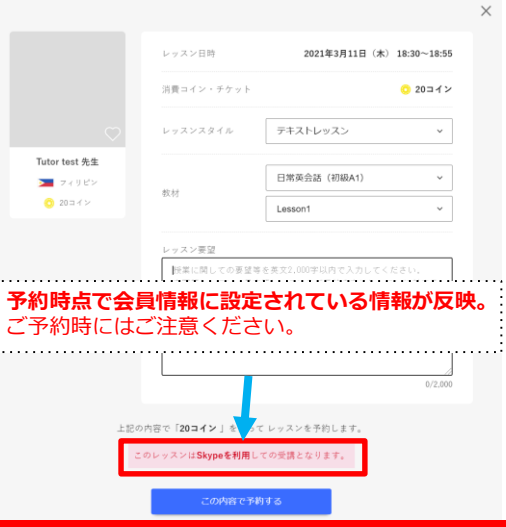

予約済みのレッスンがある場合、Skype設定の変更ができません。 予約中のレッスン受講後に設定してください。

#### お願い 会員情報で『Skypeでレッスンを行う』に「希望する」状態で 予約を確定した場合、 Skypeレッスン対象外の講師の予約も、Skype対応としてレッスンが設定され、 レッスンルームでの会話はできません。 Skypeレッスン対象外の講師を予約するときは、 Skype設定を「希望しない」に設定した状態でレッスン予約をお願いいたします。

#### 会員情報を設定後、予約を実行。

#### レッスン予約確定後、 会員情報の設定を変更しても、 Skype利用有無の変更は適用され ませんのでご注意ください。

※Skypeレッスンの対象は、英会 話(※Kids講師を除く)のみです。 中国語は対象外です。

# レッスン開始時:レッスンルームへ入室

|                             |                                    |                   | 0                                                                                                    | Telef tell 8.8 📫 2 + 2 2 2 2 2 2 2 2 2 2 2 2 2 2 2 2 2 | 01:02                                                                        | 38d5.9.d          |
|-----------------------------|------------------------------------|-------------------|----------------------------------------------------------------------------------------------------|--------------------------------------------------------|------------------------------------------------------------------------------|-------------------|
| 産星グループの提供する、産経オンライン英会話F     | Plus                               | (2) 產経太郎 Ξ マイベージ  |                                                                                                    |                                                        | C IIX (BIRAN) CRAL<br>Level A1 General English                               |                   |
| トップ 初めての方へ 料金プラン            | ー<br>ン ケース紹介 数材 講師紹介 ガイド           | 法人向け   学校向け       |                                                                                                    |                                                        | Lesson 1<br>Greating<br>BAND                                                 |                   |
| レッスン予約 お気に入り講               | 師 講師一覧 教材 レッスン履歴                   | 追加コイン購入 プラン加入     |                                                                                                    |                                                        | PHRASE OF THE DAY                                                            |                   |
| マイページ                       |                                    |                   |                                                                                                    | 講師からのコールをお待ちください。                                      | Good morning.                                                                |                   |
| レッスン予約状況<br>LESSON SCHEDULE |                                    |                   |                                                                                                    |                                                        | STUATION<br>Finite<br>Machino sees Anny on the way to school in the morning. |                   |
| Tutor test 先生 202           | 21年3月11日(木) 18:30                  | 受講開始              |                                                                                                    | \$444\$\$\$\$\$\$\$\$\$\$\$\$\$\$\$\$\$\$              | YYJAMAGANELY(-CQUTUE.                                                        |                   |
| -                           |                                    | 接続に問題がある場合はこちら    |                                                                                                    |                                                        |                                                                              |                   |
|                             |                                    | ×                 | レッスンルー<br>Skypeを起動                                                                                                    | ・ムに入室後、<br>かして講師からのコー                                  | ルをお待ちください。                                                                   |                   |
|                             | レッスン日時 <b>2021年3月11日</b>           | H (木) 18:30~18:55 | レッスンルー                                                                                                    | ・ムに入室することで、                                            | 出席扱いとなります。                                                                   |                   |
|                             | 消費コイン・チケット                         | ○ 20コイン           | 入室をしない                                                                                                    | いまま、講師とSkype                                           | レッスンを行った場合には、                                                                |                   |
| 0                           | レッスンスタイル                           | テキストレッスン          | メ アネス アネス アネス アネス アネス アネス アネス アイ・ション アイ・ション アイ・シー アン・ション アイ・ション アイ・ション アイ・ション アイ・ション アイ・ション アイ・ション アイ・ション アイ・ション アイ・シー アン・シー アン | <b>いスンに対して、し、</b>                                      | <b>じさません</b> ので、<br>ッスンルームに入室してくだ                                            | <sup>2</sup> さい。  |
| Tutor test 先生               | E                                  | 日常英会話(初級A1)       | 連続するレッ                                                                                                    | スンを受講する場合(                                             | こも、レッスン毎に入室して                                                                | ください。             |
| ▶ フィリピン                     | 欧村                                 | Lesson1           | ※入室せず、欠日                                                                                                    | <b>寮となった場合、レッスン</b> 開                                  | 18始時刻から24時間以内は、レッス、                                                          | ッ不成立由請が可能です。      |
| O 20⊐4>                     | レッスン要望                             |                   | 詳細はP7                                                                                                    | をご確認ください                                               | 0                                                                            |                   |
|                             |                                    |                   | ※ご注意ください※                                                                                                    |                                                        |                                                                              |                   |
|                             |                                    |                   | ・王従側から講師へ・このページ上で通                                                                                                    | 、コールはできません。<br>「話はできません。                               |                                                                              |                   |
| ٢                           | のレッスンは <b>Skypeを利用</b> しての受講となります。 |                   | ・チャットボックス                                                                                                    | とレッスンメモは利用可                                            |                                                                              |                   |
| 1 m 7 ±                     | 毎・キャンセル. しいつつ 問い                   | Ma                | 「<br>」<br>「<br>」<br>「<br>」<br>「<br>」<br>、<br>Skype で連絡                                                                                                    | の取れない場合は、ナヤ                                            | ッツトホックスを講師へ連絡ツー                                                              | ・ルとしてこ利用くたさい。<br> |
| USX MB0g                    |                                    |                   | :                                                                                                    |                                                        |                                                                              |                   |
|                             |                                    |                   |                                                                                                    |                                                        |                                                                              |                   |

## レッスン終了後:講師評価入力

| 今回のレッスンはいかがでしたか?<br>今後のレッスンの品質向上の為、下記のアンケー         | トにご協力ください。                                              |                 |                             |        |
|----------------------------------------------------|---------------------------------------------------------|-----------------|-----------------------------|--------|
| 今回のレッ                                              | スン講師を星5つて                                               | 『評価してくた         | ごさい。 • <sub>必須</sub>        |        |
| 発音が良                                               | L)                                                      | ***             | **                          |        |
| また受け                                               | たい                                                      | ***             | **                          |        |
| 知識教養                                               | がある                                                     | ***             | **                          |        |
| 音声動画                                               | 品質が良い                                                   | ***             | **                          |        |
| たくさん                                               | 話をさせてくれる                                                | ***             | **                          |        |
| その他、今回の謬                                           | 構師にあてはまる項                                               | 目があります          | でか? (任意)※複数選択可              |        |
| <ul><li>□ 明るい、元気</li><li>□ 話すスピードがゆっくり</li></ul>   | <ul> <li>□ 落ち着いている</li> <li>□ 日本人英語の癖を<br/>る</li> </ul> | 口  <br>わかってくれ 口 | 話すスピードが自然<br>チャットをうまく使ってくれる | ,<br>, |
| <ul><li>□ レッスンレポートが充実</li><li>□ 子どもにおすすめ</li></ul> | □ 文法に忠実                                                 |                 | 日本語で会話可能                    |        |
|                                                    | この内容で送                                                  | 信する             |                             |        |

レッスンルームの『退出ボタン』クリック後に表示されるダイアログにて 講師評価のご入力をお願いいたします。

# Skypeレッスンに関するFAQ

### Q.<u>自分のスカイプ名を確認する方法がわかりません。</u>

A. Skype名が間違っていると講師が検索できず、 レッスンを開始できません。正しいSkype名を登録してください。

Skype名とSkype表示名をお間違えないようご注意ください。

Skype名:Skype登録時に自動で割り振られる変更不可な、live:などで始まるもの

Skype表示名:プロフィール画像の下に表示されている、自由に変更が可能なもの

登録時は、live:などで始まるSkype名をご登録ください。

| 196, Kalfarezalti | Ø  |
|-------------------|----|
| プロフィールを共有         |    |
| プロフィール            |    |
| 📰 Skype 名         | _  |
| & 携帯              |    |
| ビ メール             |    |
| ♀ 場所              | JP |
| ₩ 誕生日             |    |

# Skypeレッスンに関するFAQ

### Q.会員情報にSkype利用を登録すると、全てのレッスンがSkypeになりますか?

A. はい。会員情報を変更しない限り、全てSkypeレッスンとして予約されます。

この時、Skype対象外の講師(中国語やKidsなど)に対してもSkype対応としてレッスンが設定され、レッスンルームでの会話はできません。 Skypeレッスン対象外の講師を予約するときは、 このSkype設定を「希望しない」に設定した状態でレッスン予約をお願いいたします。

### Q. Skypeとレッスンルームを交互に使いたいです。どのように設定したらいいですか?

Skypeを希望するレッスンは、予約を実行する前に会員情報でSkypeを「希望する」設定をした後、予約を実行してください。 レッスンルームを使いたいレッスンは、予約を実行する前に会員情報でSkypeを「希望しない」を設定した後、予約を実行してください。

予約時点で会員情報に設定されている情報が反映されますので、予約前に都度設定を変更してください。 レッスン予約確定後、会員情報の設定を変更しても、Skype利用有無の変更は適用されませんのでご注意ください。

#### Q. レッスンルームで受講したいのですが、Skypeレッスンとして予約してしまいました。 変更できますか?

A.予約確定後はSkypeレッスン利用有無について変更ができませんので、該当のレッスンをキャンセル後、 会員情報でSkypeを「希望しない」を設定した後、予約を入れ直してください。

## Skypeレッスンに関するFAQ

### Q.Skypeでレッスンを受講しましたが、レッスン履歴が欠席となってしまいます。

A. Skypeレッスンを受講する際も必ず、レッスンルームへ入室してください。 連続してレッスンを受講する場合も都度入室してください。入室しない状態でSkypeレッスンを実施した場合に欠席となります。

入室を忘れて、欠席となってしまった場合、レッスン開始時刻から24時間以内であればレッスン不成立申請が可能ですので 申請理由に欠席から出席に変更したい旨を入力してください。

申請理由については、以下の文言をコピーし、貼り付けて申請を送信してください。

※申請理由コメントに以下の文言を貼り付けて送信してください※ Skypeでレッスンを受講しましたが、欠席になりました。出席に変更したいです。 I had a lesson via Skype, but the status is noshow. I would like to change it to successful.

| 《レッスン不成立申請方法》                                                                                                    | レッスの調査                                                                                                    | ×                                                                                                    |
|----------------------------------------------------------------------------------------------------|----------------------------------------------------------------------------------------------------|----------------------------------------------------------------------------------------------------|
| レッスンチ目 お死に入り始め 単語一覧 前日 レッスンガタ 活気コインポス プランガス                                                                                                    |                                                                                                    | レッスンが正しく受調出来ず、ご不便をお掛けし申し訳ございません。                                                                                                    |
| レッスン履歴                                                                                                    |                                                                                                    | 調査の上、レッスン不履行の確認がとれましたら                                                                                                    |
| 出版セントイン第4回型44(127) ス・アイ(4−2) ストレア第2個種                                                                                                    | 3885(>+5#2) ##21108                                                                                                    | 該当レッスン回数分をレッスンチケットとしてご返却させていただきますので、                                                                                                    |
| レッスンレポート                                                                                                    | レビスシスドム 29-12<br>レジスン単立                                                                                                    | お手板ですが下記より増出をお選びください。                                                                                                    |
| (別第四にレッスンを発展し、詳細がタンからレッスントボートもご用意いただだだます。                                                                                                    | 20 7-1727<br>1 1-1727<br>1 1-1777<br>1 1-1777<br>1 1-1777<br>1 | その他・・                                                                                                    |
| ● 支援国第二番目を見てみ           DH         DF         (DE)         #8.6           0.752         -         #860         -           9.752         -         #860         -           9.752         -         #860         - | 2007/2017<br>2007/2017<br>4000                                                                                                    | Skypeでレッスンを受賞しましたが、欠席になりました。<br>出席に変更したいです。<br>  had a lesson via Skype, but the status is noshow,<br>   mould like to change it to successful. |
| 🔿 COÚM FRÓIFE                                                                                                    | レッスングを                                                                                                    |                                                                                                    |
| (1-389/3629) + + 1 1 1 + 1                                                                                                    | f*7197                                                                                                    | 133/1,000                                                                                                    |
| 💭 🐄 2022F3月18日 (秋) 1130 x xx 💌                                                                                                    | くだく意味られく見からが見るなど、<br>調明的を行うとよういうようではではいうからかった見かね<br>こからんうくなるながあますが、<br>(マント・4405年8月5)                                                                                                    | この外留で送島する                                                                                                    |
| マイページにログイン                                                                                                    |                                                                                                    | 「その他」                                                                                                    |
| 「レッスン履歴」→該当レッスン「詳細」                                                                                                    | 「レッスン不成立申請をする」                                                                                                    | 申請理由コメント入力                                                                                                    |